# BLUETOOTH対応機器を本機に登録する

### 本機に登録できるBLUETOOTH対応機器は1台までです。すでに登録しているときは、不要な登録 データを削除してください。「FP-108 ※ハンズフリー通話、BLUETOOTH Audioの片方しか対応していないBLUETOOTH対応機器の場合、 対応しているサービスのみを登録します。

 MENU → 設定 → 次へ → システム設定 → BLUETOOTH設定 → 機器登録 を タッチする。
 : 機器登録画面が表示されます。
 ※ MENU → ハシズフリー → 設定 → 機器登録 をタッチして表示することもできます。
 2 登録 をタッチする。

BLUE TOOTH Audio 単数

# 3 BLUETOOTH対応機器を操作して、本機に機器登録する。

# 周辺のBLUETOOTH対応機器(本機)を探す。

※周辺の機器が検索され、登録機器リストが表示されます。

## 2登録する機器(本機)を選ぶ。

#### ③本機のパスキーをBLUETOOTH対応機器に入力する。

※BLUETOOTH対応機器によっては、この操作は必要ありません。 ※お買い上げ時のパスキーは「1212」に設定されています。

④ BLUETOOTH対応機器を本機に接続する。